# **Access Transaction History**

Transaction Summary- The Transaction Summary page displays when a Share or Loan account is clicked or when the Transactions menu option is clicked

| Accounts                                             | Tra                               | nsfers                                             | Apply for Loan                               | Self Service | Help      |       |                                                                    |                                             |
|------------------------------------------------------|-----------------------------------|----------------------------------------------------|----------------------------------------------|--------------|-----------|-------|--------------------------------------------------------------------|---------------------------------------------|
| Account Si                                           | ummary                            | / Transac                                          | tions                                        |              |           |       |                                                                    |                                             |
|                                                      |                                   |                                                    |                                              | Transac      | tion Sumn | nary  |                                                                    |                                             |
| SO-REGULAR<br>(8022 - Marsha                         | R SHAI<br>a Memt                  | RES<br>ber)                                        |                                              |              |           |       | Current Balance<br>Available Balance                               | \$540.00<br>\$515.00                        |
| > Advand                                             | red Se                            |                                                    |                                              |              |           |       |                                                                    |                                             |
|                                                      | ceu se                            | arch                                               |                                              |              |           |       |                                                                    |                                             |
| Posted Transac                                       | ctions                            | arch                                               |                                              |              |           |       | Show: Last 30 days                                                 |                                             |
| Posted Transac                                       | ctions<br>ate                     | Activity/D                                         | escription                                   |              |           | Draft | Show: Last 30 days                                                 | Balance                                     |
| Posted Transac<br>Effective Da<br>• 07/31            | ctions<br>ate                     | Activity/D<br>Share With                           | escription<br>hdrawal                        |              |           | Draft | Show: Last 30 days                                                 | Balance<br>\$540.00                         |
| Posted Transac<br>Effective Da<br>• 07/31<br>• 07/31 | ctions<br>ate<br>1/2013           | Activity/Do<br>Share With<br>Cash In               | escription<br>Idrawal                        |              |           | Draft | Show: Last 30 days<br>Amount<br>(\$75.00)<br>\$510.00              | Balance<br>\$540.00<br>\$615.00             |
| Posted Transac<br>Effective Du                       | ctions<br>ate<br>1/2013<br>1/2013 | Activity/Do<br>Share With<br>Cash In<br>Cash Recie | escription<br>hdrawal<br>rved/Disbursed - Mu | Itiple Types |           | Draft | Show: Last 30 days<br>Amount<br>(\$75.00)<br>\$510.00<br>(\$20.00) | Balance<br>\$540.00<br>\$615.00<br>\$105.00 |

The **Transaction Summary** page displays transactions posted within the last 30 days and lists the following information:

- Effective Date- Displays the effective date for which the transaction was posted
- Description- Displays a description for the transaction
- Draft- Displays the draft number for a check withdrawal transaction
- Amount- Displays the amount of the transaction
- Balance- Displays the account balance after the transaction was posted

To search for transactions posted within a date range, by post amount, by transaction type, description, or draft number click the **Advance Search** drop down option

#### ▼ Advanced Search

| From:   | 06/3 | 0/2013 |  | Type:        | All | Transa | ctions | $\checkmark$ |    |
|---------|------|--------|--|--------------|-----|--------|--------|--------------|----|
| To:     | 07/3 | 1/2013 |  | Description: | Any | /      |        |              |    |
| Amount: | s    | Any    |  | Check:       | #   | Any    |        |              |    |
|         |      |        |  |              |     |        | Reset  | Advanc       | ed |

## Post an Online Transfer

Quick Transfer- Use the Quick Transfer option to quickly transfer funds between Share accounts, make Loan payments, or request a Check to be mailed

| Accounts    | Transfers    | Apply for Loan | Self Service | Help    |              |
|-------------|--------------|----------------|--------------|---------|--------------|
| Transfer Su | immary       |                |              |         |              |
|             |              |                | Online Tra   | nsfer S | Summary      |
| ✓ Quick T   | ransfer      |                |              |         |              |
| * From      | Select From  | Account        |              |         | $\checkmark$ |
| * To        | Select To Ac | count          |              |         | ~            |
| * Amount    | \$ 0         |                |              |         |              |
| Description | Optional     |                |              |         |              |
|             |              |                |              |         |              |

# Apply for a Loan

Apply for Loan- Easily apply for a loan from the convenience of your home. Click on the Apply for Loan menu option to begin the loan application process.

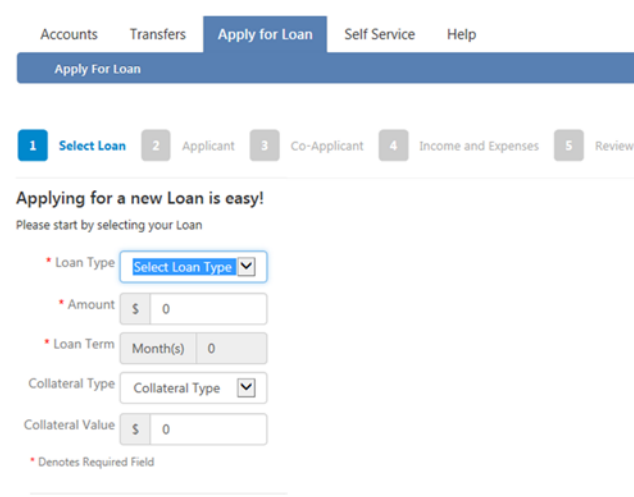

### Continue

The online loan application process is a step-by-step process to gather initial loan request information. Upon completion your loan application is transmitted directly to the credit union for review.

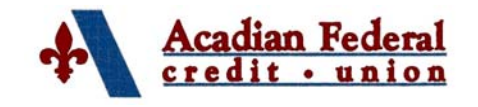

# **Internet Teller 2.0**

Internet Teller 2.0 is a safe, easy, and reliable way to manage your finances on your terms from anywhere you have internet access.

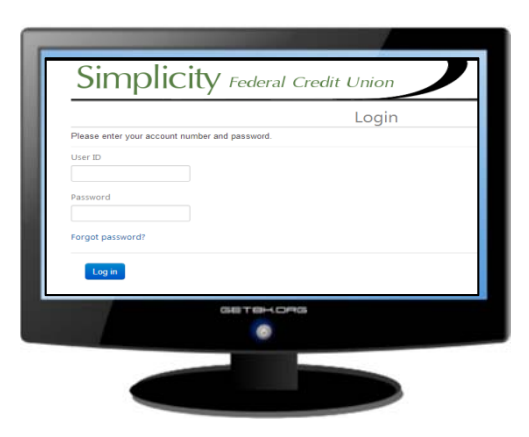

# **Financial Center**

102 Sunbeam Lane Lafayette, LA 70506 Phone: 337.233.6744 Fax: 337.233.4874 www.acadianfcu.org

Phone: 866.434.6744

## Internet Teller 2.0 Secure Log In

#### www.acadianfcu.org

1. Click on the Internet Teller 2.0 link

2. Enter your credit union account number in the User ID field

3. Enter your unique password in the **Password** field

If this is your first time logging in to Internet Teller 2.0 enter the password given to you by the credit union.

## 4. Click Log in Login Please enter your account number and password User ID Enter Account Number Password Enter Unique Password Change your Email Address. Forgot password?

Log in

5. If this is your first time logging in to Internet Teller 2.0 you will be prompted to select and answer three security questions from the provided drop down menu options.

## 6. Click Save

For compatibility reasons, we recommend that you use Mozilla Firefox, Microsoft Internet Explorer version 9.0 or higher, or Google Chrome as your browser.

# Manage Internet Teller 2.0 Secure Log In

1. Log in to Internet Teller 2.0

2. Click on the Self Service menu tab to display secure log in management options

- Select Change your password to change your current password
- Select Change your Email Address to update your email address
- Select Manage your security questions and **answers** to update your current RSA security questions and answers

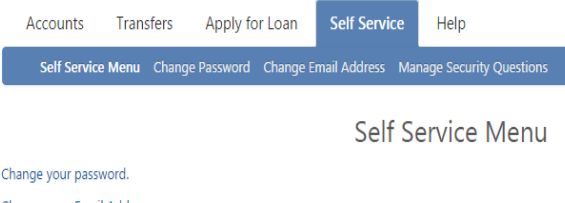

Manage your security questions and answers.

# **Forgot Password Link**

Click the Forgot Password link on the Login page to reset your password

Login

Please enter your account number and password.

| User ID          |  |
|------------------|--|
| Password         |  |
| Forgot password? |  |

In order to use the Forgot Password option to reset your password you must have security questions and answers recorded for your unique login record.

If you do not have security questions recorded you will need to contact the credit union in order to reset your Internet Teller 2.0 password.

# **Access Account Information**

Account Summary- The Account Summary page is the default page that displays upon log in. This page lists general Share and Loan account information including balances, loan payment amounts, and year to date information

| Account Summary Transac                | tions |          |            |            |            |         |
|----------------------------------------|-------|----------|------------|------------|------------|---------|
| <ul> <li>8022 - Marsha Memb</li> </ul> | er    | Account  | Summary    |            |            |         |
| Shares                                 |       |          | Maturity   | Balance    | Available  |         |
| 50-REGULAR SHARES                      |       |          |            | \$25.00    | \$0.00     | Details |
| 75-Regular Checking                    |       |          |            | (\$399.60) | (\$399.60) | Details |
| 83-12 Month Certificate                |       |          | 03/03/2014 | \$2,418.85 | \$372.00   | Details |
| 84-12 Month Certificate                |       |          | 02/05/2014 | \$1,002.38 | \$86.57    | Details |
|                                        |       |          | Total      | \$3,046.63 | \$58.97    |         |
| Loans                                  |       |          |            |            |            |         |
|                                        |       | Payment  | Due Date   | Balance    | Payoff     |         |
| 9-Certificate Sec w/ba                 |       | \$75.00  | 07/01/2013 | \$2,046.85 | \$2,346.10 | Details |
| 10-Certificate Sec w/ba                |       | \$85.00  | 07/28/2013 | \$915.81   | \$1,0P.45  | Details |
|                                        | Total | \$160.00 |            | \$2,962.66 | \$3,430.95 |         |

| Account            | 8022          |
|--------------------|---------------|
| Status             | Open          |
| Balance            | \$2,046.85    |
| Payoff             | \$2,346.10    |
| Interest Rate      | 2.600 %       |
| Payment            | \$75.00       |
| Payment Frequency  | Bi-Weekly     |
| Payment Method     | Level Payment |
| Due Date           | 07/01/2013    |
| Interest YTD       | \$9.92        |
| Interest Last Year | \$0.00        |

Details- Click on the Details option located to the right of the Share or Loan account to display more information